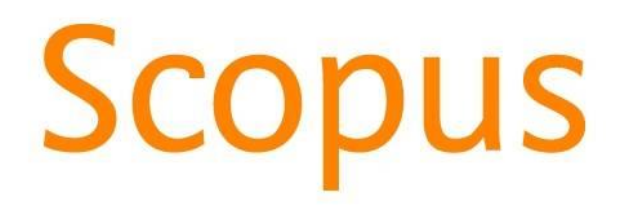

Ricavare h-index per arco temporale o senza auto-citazioni SCOPUS

| Scopus                                                                                                    | Se                            | earch S                | ources      | Alerts   | Lists | Help 🗸 | SciVal ≉ | Register > | Login 🗸 |              |
|----------------------------------------------------------------------------------------------------|-------------------------------|------------------------|-------------|----------|-------|--------|----------|------------|---------|--------------|
| Author search                                                                                                    |                               |                        |             |          |       |        |          |            | Compa   | re sources 义 |
| To determine which author names should be grouped together under a single identifier number, the Scopus Author Identifier uses an algorithm that matches author names based on their affiliation, address, subject area, source title of publication, citations, and co-authors. Documents with insufficient data may not be matched, this can lead to me than one entry in the results list for the same author. By default, only details pages matched to more than one docu in Scopus are shown in search results. About Scopus Author Identifier | or<br>e, date<br>nore<br>umen | es<br>t                |             |          |       |        |          |            |         | ×            |
| Documents Authors Affiliations Advanced                                                                                                    |                               |                        |             |          |       |        |          |            | Searc   | n tips 🥐     |
| 2 Author last name<br>rosato                                                                                                    | ×                             | Author firs<br>antonio | t name      |          |       |        |          |            |         | ×            |
| e.g. Smith Affiliation e.g. University of Toronto                                                                                                    |                               | e.g. J.L.              | exact matcl | nes only |       |        |          |            | 3 Sea   | rch Q        |
| © ORCID<br>e.g. 1111-2222-3333-444x                                                                                                    |                               | Search                 | ۹           |          |       |        |          |            |         |              |

- 1. Seleziono il tag *authors*
- 2. Indico cognome e nome dell'autore (oppure identificativo ORCID)
- 3. Clicco sul bottone *search*

Clicco sul nome dell'autore per il quale intendo visualizzare i dati citazionali

|     | ✓ Show documents              | View citation overview | Request to merge authors                                                                  |                                      |          |                   |
|-----|-------------------------------|------------------------|-------------------------------------------------------------------------------------------|--------------------------------------|----------|-------------------|
|     | Author                        | Documents              | Subject area                                                                              | Affiliation                          | City     | Country/Territory |
| 1   | Rosato, Antonio<br>Rosato, A. | 151                    | Biochemistry, Genetics and Molecular Biology ; Medicine ;<br>Immunology and Microbiology; | Universita degli Studi di<br>Padova  | Padua    | Italy             |
|     | View last title ∽             |                        |                                                                                           |                                      |          |                   |
| □ 2 | Rosato, Antonio<br>Rosato, A. | 114                    | Biochemistry, Genetics and Molecular Biology ; Chemistry ;<br>Computer Science;           | Universita degli Studi di<br>Firenze | Florence | Italy             |
|     | View last title $\checkmark$  |                        |                                                                                           |                                      |          |                   |

Author details About Scopus Author Identifier Return to search results 1 of 6 Next > 🖶 Print 🛛 🖾 Email h-index: ⑦ Rosato, Antonio Follow this Author View h-graph 35 View potential author matches Universita degli Studi di Padova, Department of Surgery, Padua, Italy Author ID: 35243368500 Documents by author (D) http://orcid.org/0000-0002-5263-8386 151 Analyze author output Other name formats: (Rosato, A.) Subject area: (Biochemistry, Genetics and Molecular Biology) (Medicine) (Immunology and Microbiology) (Pharmacology, Toxicology and Pharmaceutics) (Materials Science) (Physics and Astronomy Total citations (Engineering) (Chemistry) (Chemical Engineering) (Agricultural and Biological Sciences) (Multidisciplinary) (Neuroscience) 5035 by 4430 documents View citation overview Document and citation trends: 15 658 Documents Citations Years △ Get citation alerts + Add to ORCID ⑦ 🔗 Request author detail corrections

Clicco su view h-graph

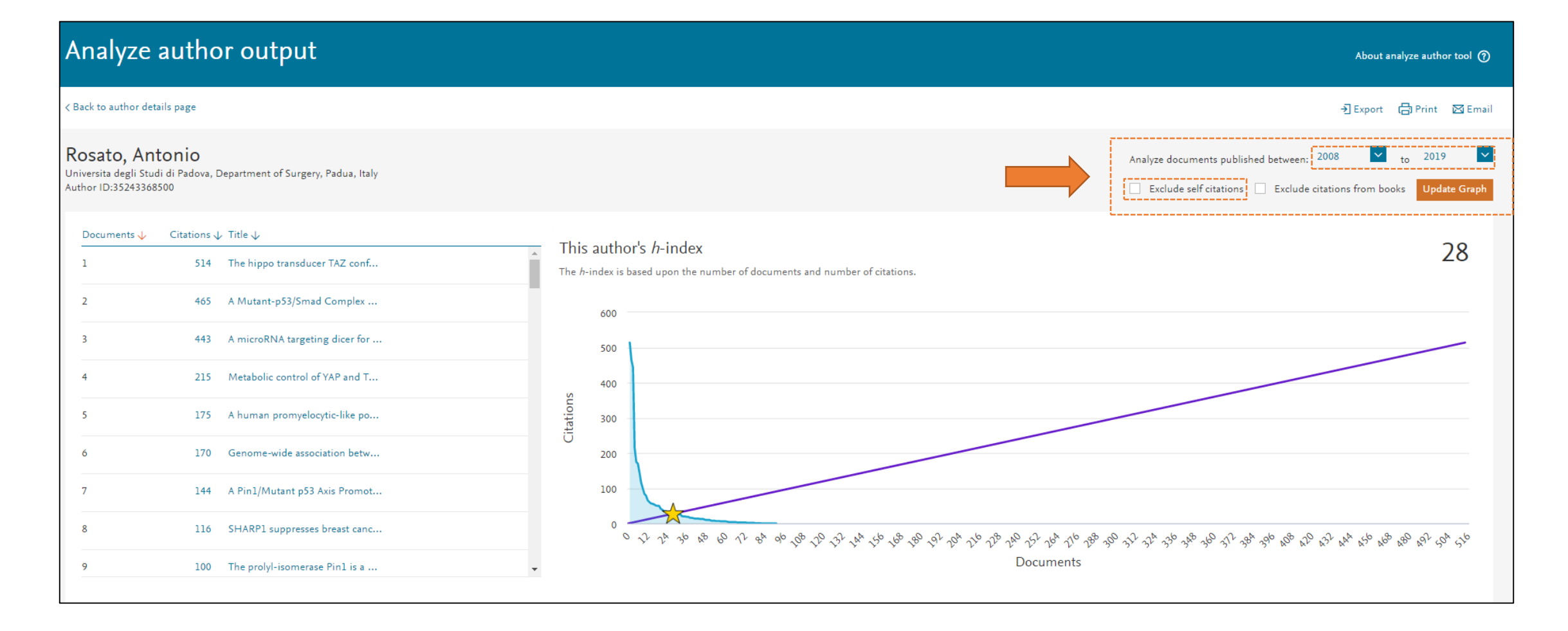

Indico l'arco temporale per il quale voglio eseguire la mia ricerca, ad es, ultimo decennio: dal 2008 al 2018 Clicco quindi su *update graph* 

È possibile anche ricavare l'h-index senza autocitazioni cliccando su *exclude self citations*